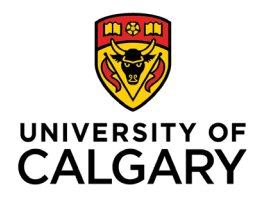

Office of Teaching & Learning 2500 University Drive NW Calgary, AB, Canada T2N 1N4

## How to Import Grades to your Gradebook with a CSV File

1. In your class's D2L site, click **"Assessments"** in the navigation bar and then in the drop-down menu select **"Grades"** to open the Gradebook

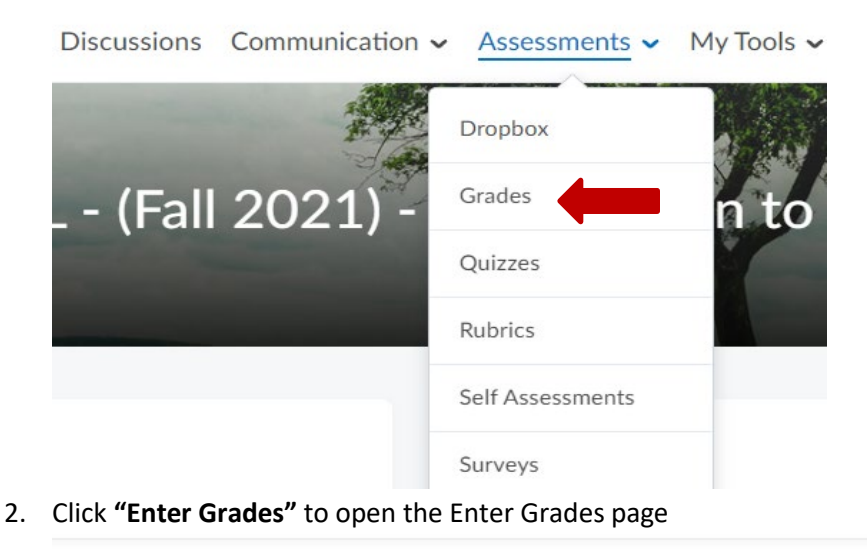

|    | Enter Grades              | Manage Grades | Schemes        | Setup Wizard |                |
|----|---------------------------|---------------|----------------|--------------|----------------|
| 3. | Click on <b>"Import</b> " | ,             |                |              |                |
|    | Enter Grades              | Manage Grades | Schemes        | Setup Wizard |                |
| •  | Import                    | Export        | Switch to Star | ndard View   | More Actions 🗸 |

4. Click on "Choose File", then – locate the CSV file that you previously exported and saved. Select that file for import. When your file has been uploaded then click "Continue". NOTE: There is a SAMPLE of a file located above the "Continue" button in D2L for your reference

## Import Grades

Note: Only Numeric, Pass/Fail, Selectbox, and Text grade items, and the Final Step 1: Select File to Import Format .CSV, .TSV, .TXT Sample Grades Sample Import File.csv (657 Bytes) Import File\*

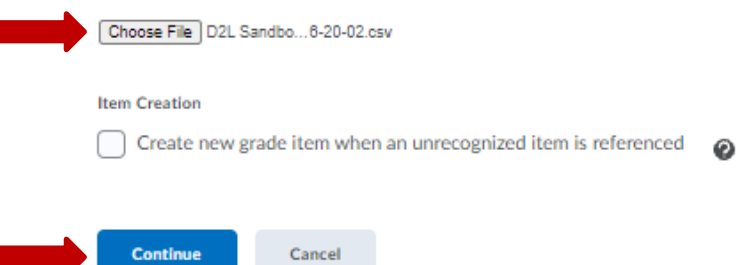

Cancel

5. D2L will notify you of any errors found in your csv file. If there are no errors, click "Continue". Note: If errors were found in your csv file, record the information provided and reach out to your T & L Coordinator who can assist you with this.

## Import Grades

Step 2 : Errors and Warnings Found

Note: Fields with an error will not be imported.

| No errors or warnings found. |         |        |  |  |  |  |
|------------------------------|---------|--------|--|--|--|--|
| Continue                     | Go Back | Cancel |  |  |  |  |

6. In the final step, please review that the information is accurate, then click **"Import" Import Grades** 

| Slep S. Fleview import | Step | 3 | Preview | Import |
|------------------------|------|---|---------|--------|
|------------------------|------|---|---------|--------|

| Last Name A First Name Ore Defined ID  | Class participation | Journal Assignments |            |            |  |
|----------------------------------------|---------------------|---------------------|------------|------------|--|
| Last Name , Pirst Name, Org Defined iD |                     | Journal #1          | Journal #2 | Journal #3 |  |
| Ayers, Gillian,                        | 89 / 100            | 78 / 100            | 91 / 100   | 76 / 100   |  |
| Gao, Alice,                            | 90 / 100            | 86 / 100            | 97 / 100   | 79 / 100   |  |
| Gillis, Sarah,                         | 87 / 100            | 84 / 100            | 83 / 100   | 72 / 100   |  |
| Pickering, Tammy,                      | 92 / 100            | 85 / 100            | 87 / 100   | 89 / 100   |  |
| Reid, Victoria,                        | 88 / 100            | 92 / 100            | 80 / 100   | 93 / 100   |  |
| 4                                      |                     |                     |            |            |  |

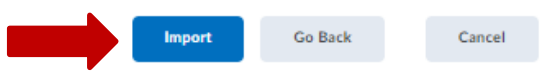

7. Once grades have been uploaded, this will appear at the bottom middle of the screen. Then click **"SAVE"** and the grades import is done.

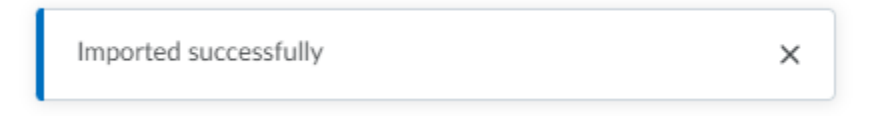